5/2022, päivitetty 5.5.2022

## **OHJE:** Ajanvaraus laboratorioon verkossa (Nordlab)

Kotoutujan

Digipolku

Tämä ohjeistus on tehty Kotoutujan digipolku –hankkeessa tueksi asiakkaiden digiohjaukseen. Tämä ei ole palveluntuottajan virallinen ohje eikä palveluntuottaja vastaa ohjeen sisällöstä.

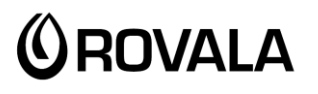

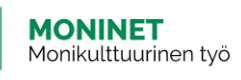

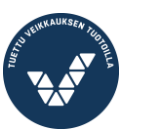

Elinkeino-, liikenne- ja ympäristökeskus

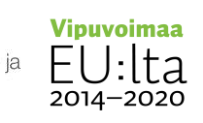

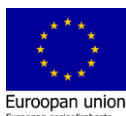

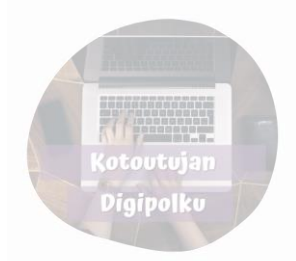

Voit varata ajan laboratorioon (esimerkiksi verikokeisiin) internetissä. Muista, että sinulla pitää aina olla lääkärin lähete tutkimuksiin.

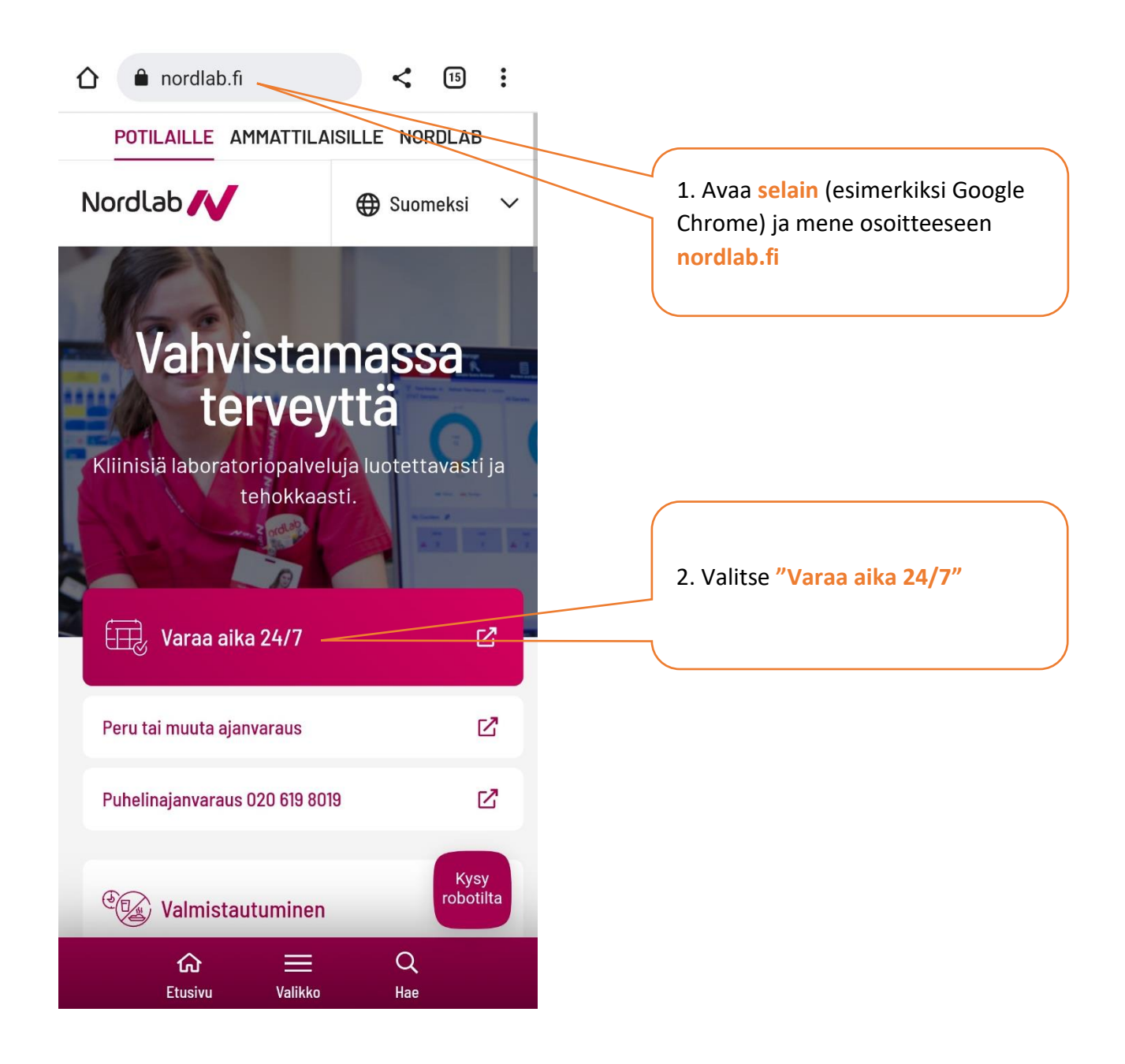

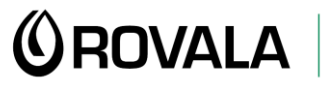

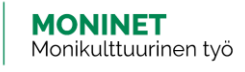

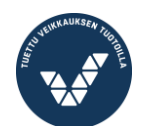

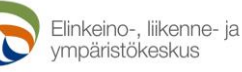

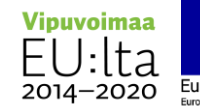

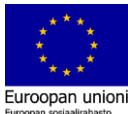

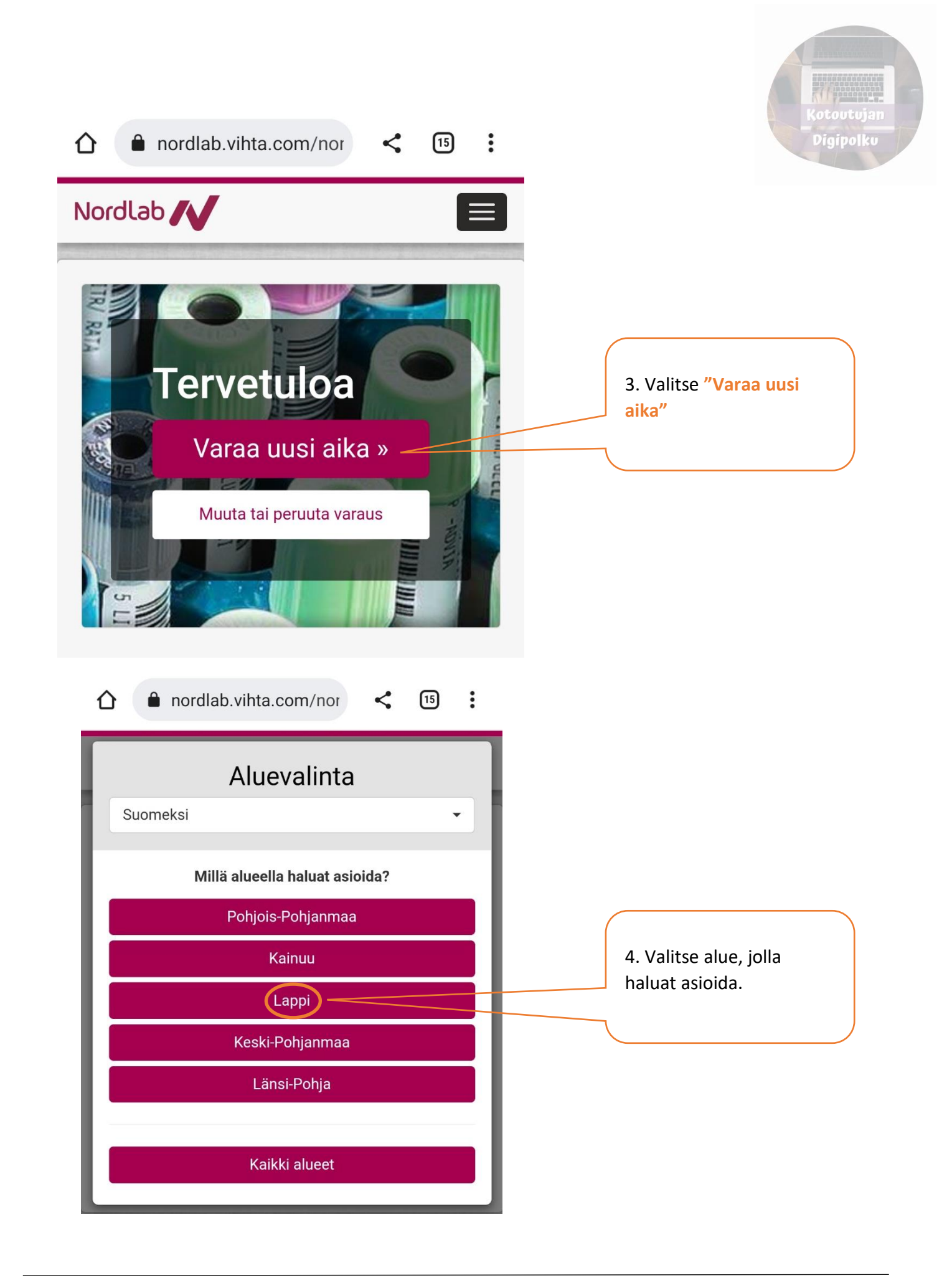

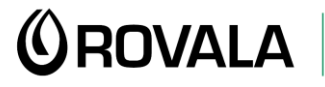

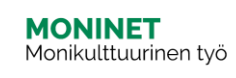

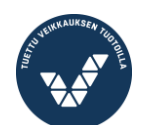

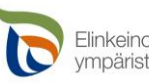

Elinkeino-, liikenne- ja ympäristökeskus

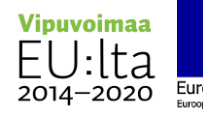

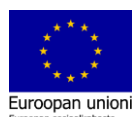

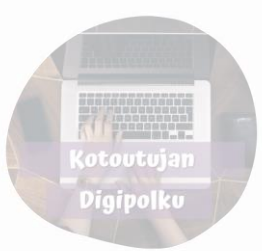

| nordlab.vihta.com/nor < 15                                                                                                | 5. Paina tästä, niin<br>sinulle avautuu valikko.                                            |
|----------------------------------------------------------------------------------------------------|---------------------------------------------------------------------------------------------|
| Nordlab                                                                                                    | Valitse valikosta mihin<br>tutkimukseen tarvitset                                           |
| <ul> <li>O Palvelu ja aika ▲ Vahvista varaus </li> </ul>                                                                  | ajan laboratoriosta. Saat<br>tämän tiedon sinua<br>hoitavalta lääkäriltä tai<br>hoitajalta. |
| Tervetuloa                                                                                                    |                                                                                             |
| Valittu alue: Lappi (Vaihda)                                                                                              | Verikoe                                                                                     |
| Valitse palvelu                                                                                                    | Verikoe ja sydänfilmi                                                                       |
| Verikoe/sydänfilmi(EKG)<br>Itsemaksavan asiakkaan palvelu (yksityislääkärin lähette<br>Sokerirasitus<br>Marevan kontrolli | Tutkimus, johon olet<br>saanut lähetteen<br>yksityiseltä lääkäriltä.                        |
| Sydänfilmi/EKG                                                                                                    | Sokerirasitus                                                                               |
| Rekisteriseloste                                                                                                    | Marevan kontrolli                                                                           |
|                                                                                                    | Sydänfilmi                                                                                  |
|                                                                                                    | Nielunäyte (ei korona)                                                                      |

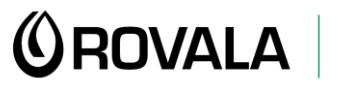

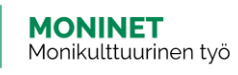

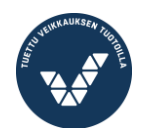

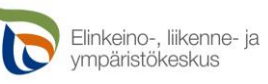

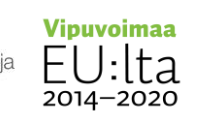

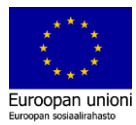

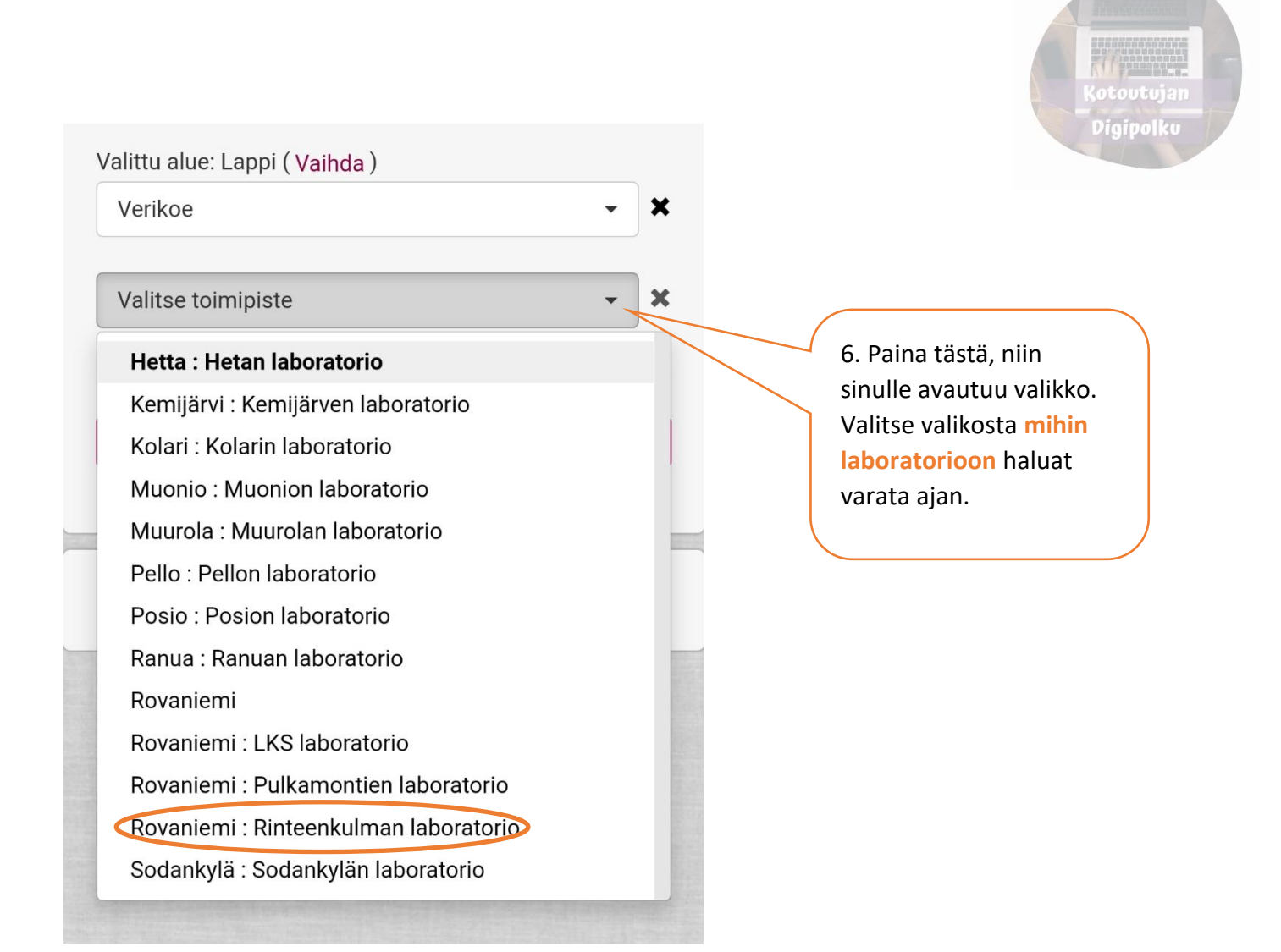

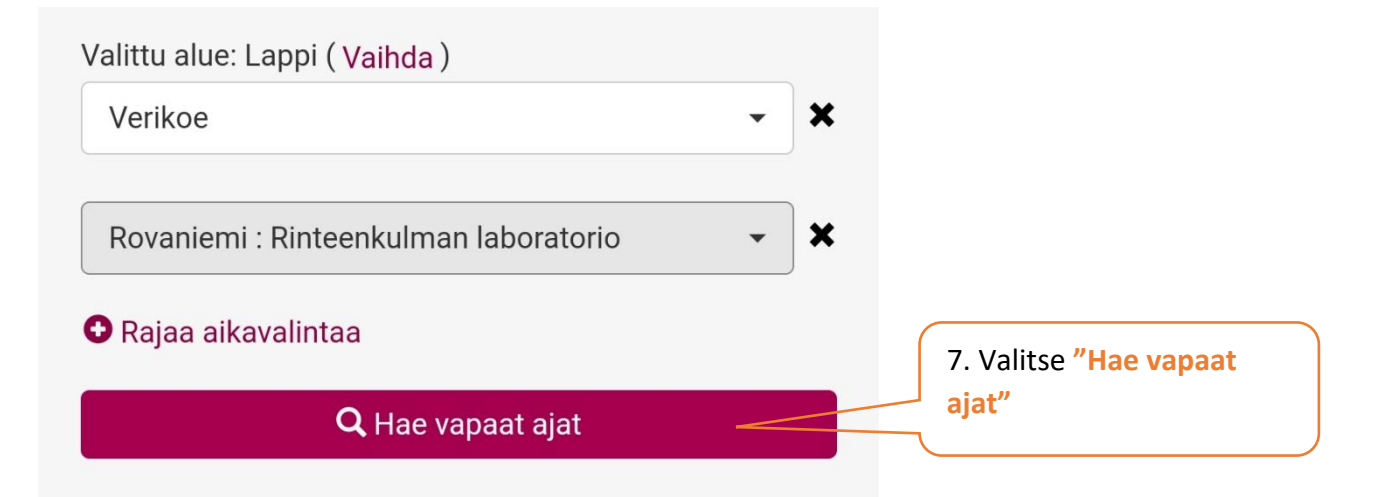

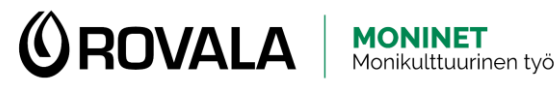

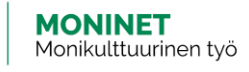

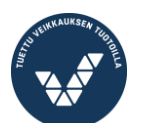

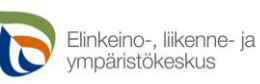

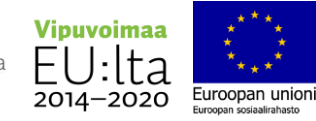

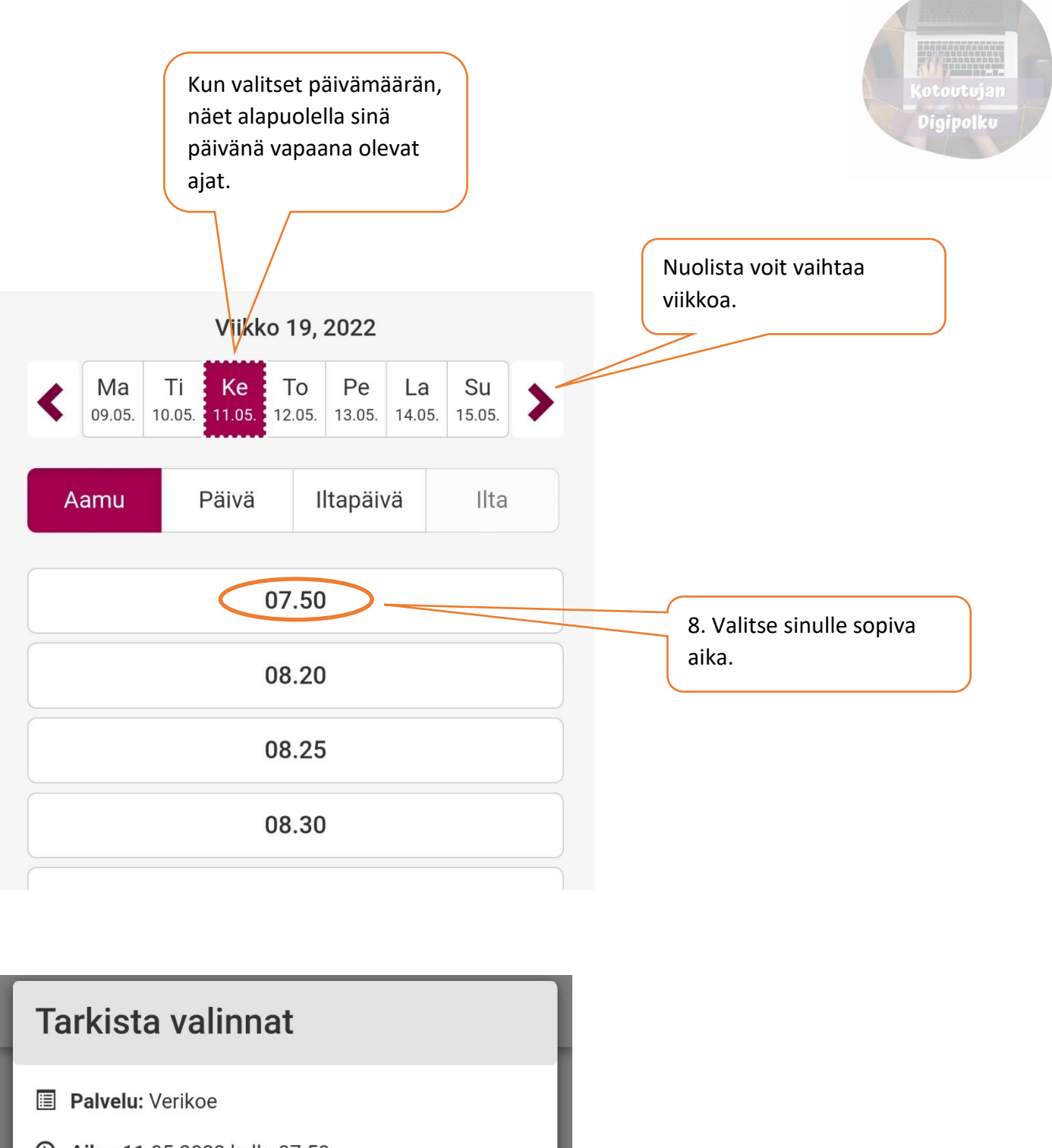

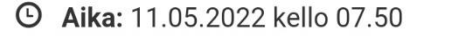

• Toimipiste: Rinteenkulman laboratorio

Valitse aika

9. Tarkista vielä, ettävalitsit sopivan ajan.Paina sitten "Valitse aika"

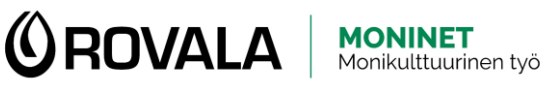

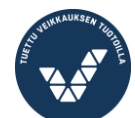

Peruuta

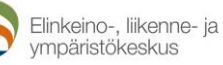

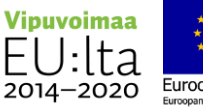

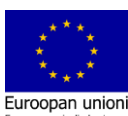

| ordlab                  |                                                      |
|-------------------------|------------------------------------------------------|
| Kirjaudu sisään »       | 10. Täytä tähän sinun henkilötiedot.                 |
| Henkilötunnus *         | Honkilötunnus                                        |
| 010190-1111             | Henkilotulinus                                       |
| Etunimi *               |                                                      |
| Antti                   | Etunimi                                              |
| Sukunimi *              |                                                      |
| Asiakas                 | Sukunimi                                             |
| Puhelinnumero *         |                                                      |
| +358 40 1234567         | Puhelinnumero                                        |
| Sähköpostiosoite        |                                                      |
| antti.asiakas@gmail.com | Sähköpostiosoite (ei                                 |
| Puhelinnumero uudelleen | pukolinien tieto)                                    |
| +358 40 1234567         | Puhelinnumero                                        |
| Viesti                  | uudestaan.<br>Puhelinnumero pitää                    |
|                         | kirjoittaa kaksi kertaa,<br>koska sinulle lähetetään |
|                         | varausvahvistus                                      |

**OROVALA** 

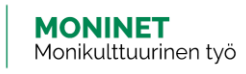

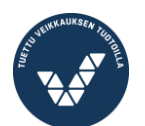

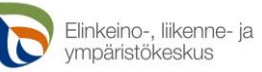

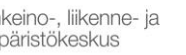

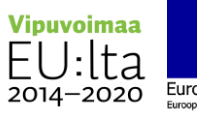

In the second second

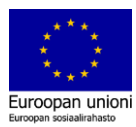

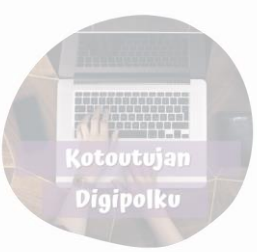

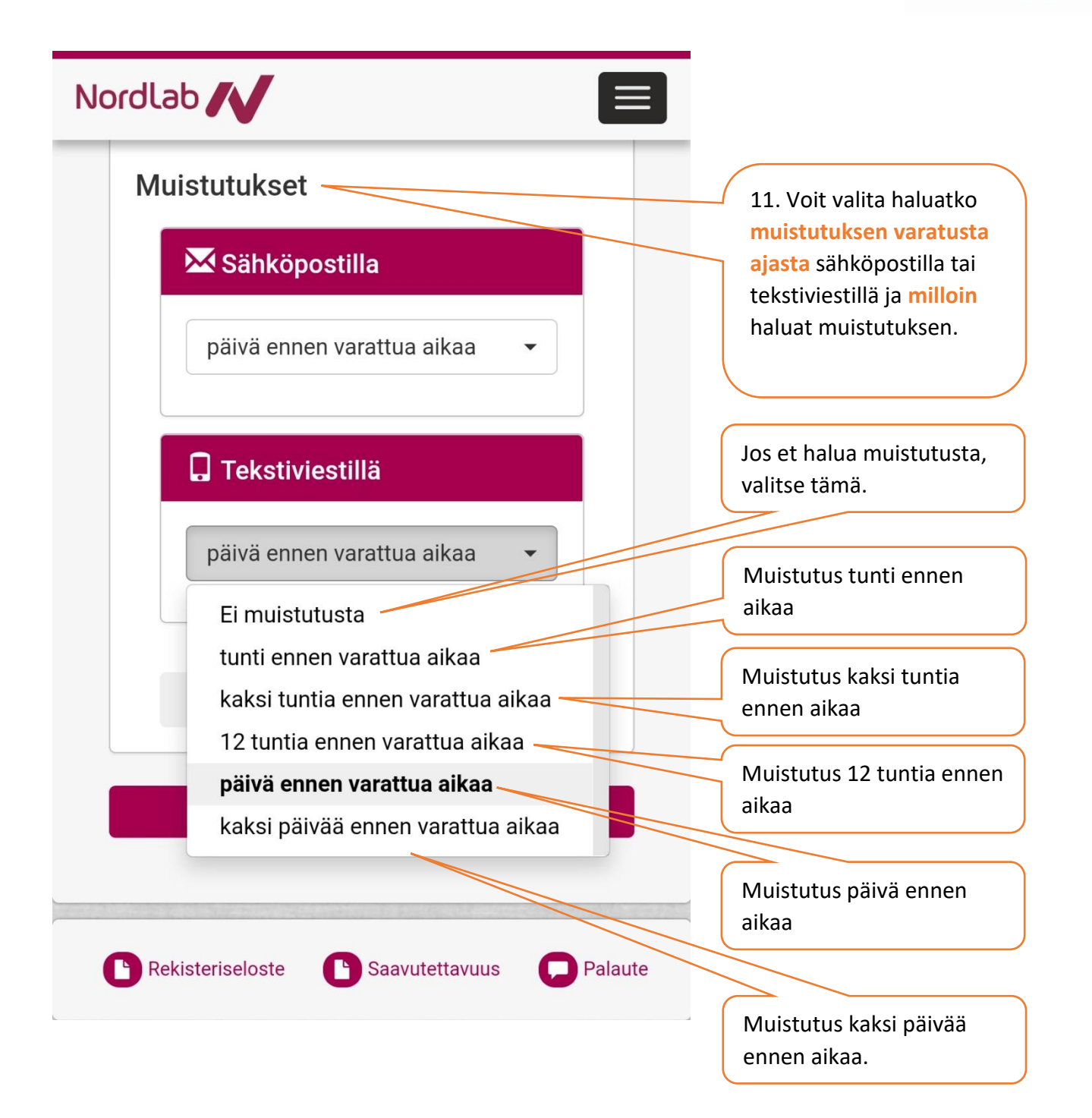

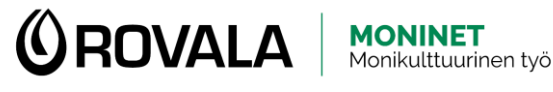

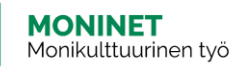

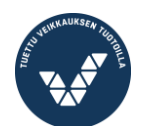

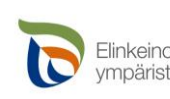

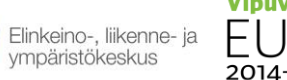

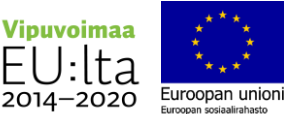

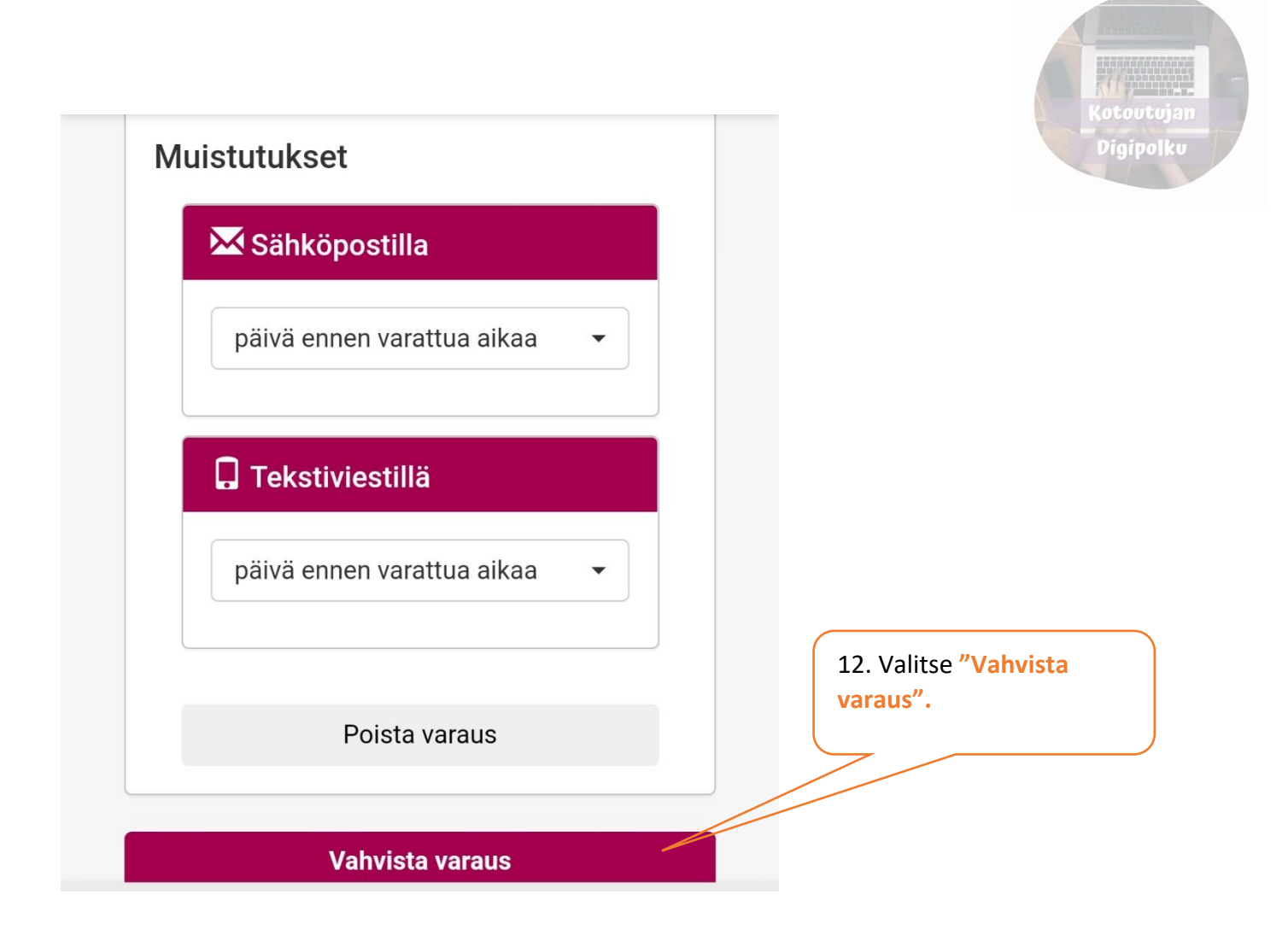

Varausvahvistus: 11.5.2022 7:50 Rinteenkulman laboratorio Varausavain: d10429 PIN koodi: pheema Vuoronumero: -NordLab

8

13. Kun olet tehnyt varauksen, saat tekstiviestillä **varausvahvistuksen**. Näet siitä varaamasi ajan tiedot. Pidä viesti tallessa, sillä tarvitset **varausavainta ja PIN koodia**, jos sinun täytyy siirtää tai perua aika.

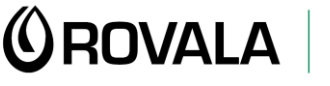

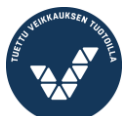

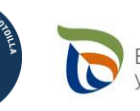

Elinkeino-, liikenne- ja ympäristökeskus

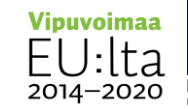

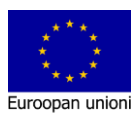